## SISTEMA SAF – SISTEMA ADMINISTRATIVO DE FARMACIAS

## MODULO PEDIDOS

Este modulo, permite generar los productos vendidos en el periodo de venta, esta preparado para hacerlo por reposición, es decir, se vende y se pide.-Para llegar al modulo tiene que entrar al sistema de administración, bajar a pedidos (fig.1.) y ahí desplegamos las diferentes opciones con que cuenta el sistema de pedidos (fig.2) .-

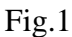

| saf                                                                                                    | _ 🗆 ×                                                        |
|----------------------------------------------------------------------------------------------------|--------------------------------------------------------------|
| <pre>« Principal »<br/>SALIDA<br/>UENTAS<br/>CAJA<br/>STOCK<br/>CLIENTE<br/>PROUEEDORES<br/>GESTION COMERCIAL<br/>MANTENIMENTO<br/>PEDIDOS</pre> | SISTEMA<br>ADMINISTRATIVO DE<br>FARMACIA<br>COMPATIBLE Y2000 |
| ACTUALIZACIONES                                                                                                    | SISTEMA ADMINISTRATIVO DE FARMACIA Ver.08.2006               |
|                                                                                                    | Pedidos de Reposicion 12:33:00                               |

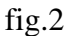

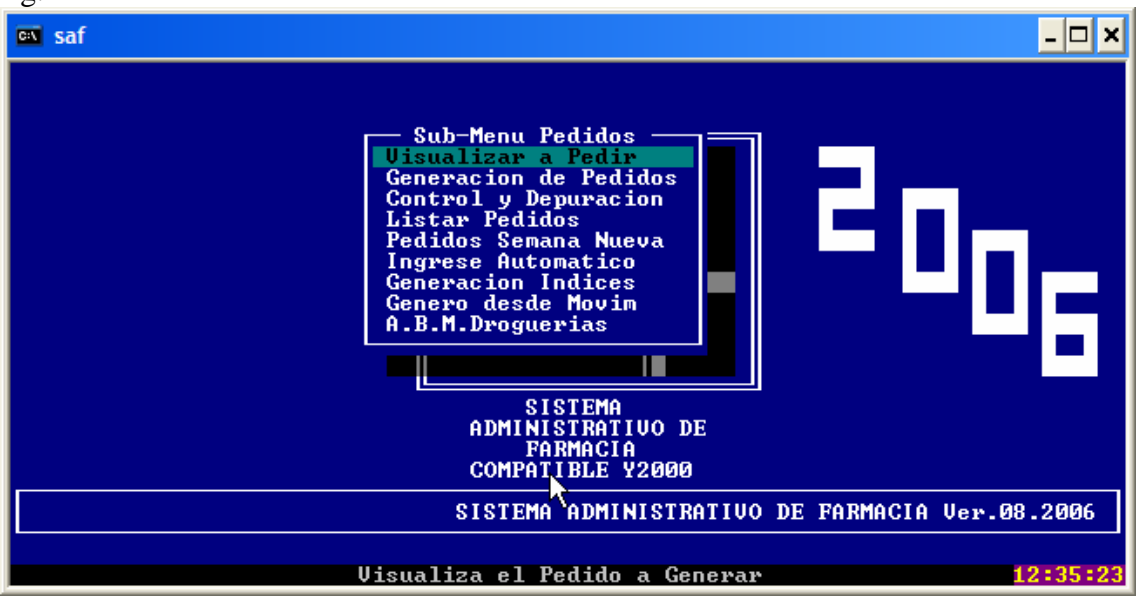

El modulo de pedidos se compone de las siguientes herramientas:

Visualizar a Pedir Generacion de Pedidos Control y depuración Listar Pedidos Pedidos semana nueva Ingreso Automático Generacion de Indices Genero desde Movim A.B.M. Droguerias

### VISUALIZAR A PEDIR

Este modulo simplemente sirve para visualizar los productos que se van vendiendo, comprobar que se haya vendido, su stock correspondiente, etc.-

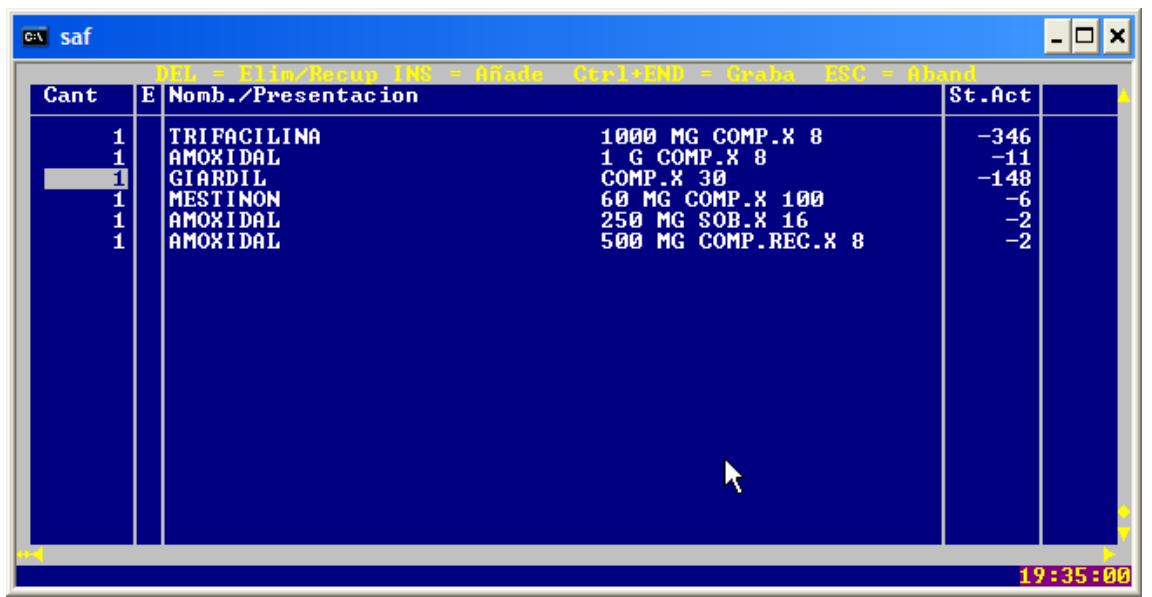

en el campro cant = nos indica la cantidad de veces que se vendio.la columna E = indica si tiene productos fraccionados , indica con la letra F Nomb./Presentacion = aquí se graba el nombre del producto y la presentacion St.Act. = Indica el stock actual al momento de consultar (de abrir visualizar a pedir ) Con la teclas de funciones INS = permite agregar un producto que no esta pedido, la tecla .-

| C:X | saf                                            |                    |          | - 🗆 🗙    |
|-----|------------------------------------------------|--------------------|----------|----------|
|     |                                                | Visualiza a Pedir  |          |          |
|     |                                                |                    |          |          |
|     | Producto: BAYAS C                              |                    |          |          |
|     | Nom/Pres:                                      |                    |          |          |
|     | Laborat.:<br>Cantidad:                         |                    |          |          |
|     |                                                | DLICTED V 10       | DAVED    | 0 60 0   |
|     | BAYASPIRINA                                    | COMP X 100         | BAYER CO | 14 00 42 |
|     | BAYASPIRINA C                                  | SOBRE X 1          | BAYER    | 0.40 0   |
|     | BAYASPIRINA C CALIENTE                         | GRAN.SOB.X 24      | BAYER CO | 24.00 0  |
|     | BAYASPIRINA C LIMON 240 M                      | EFER.GRAN.SOB.X 12 | BAYER CO | 9.03 0   |
|     | BAYASPIRINA C LIMON 240 M                      | EFER.GRAN.SOB.X 24 | BAYER CO | 17.65 0  |
|     | BAYASPIRINA C NAKANJA 240                      | EFER.GRAN.SOB.X 12 | BAYER CO | 19.03 U  |
|     | BHYHSPIKINH C NHKHNJH 240<br>Davaedidina Padte | COMP V 90          | BHYER CO | 17.65 0  |
|     | RAVASPIRINA MICRAÑA                            | SOR X 1            | BAYER CO | 1 00 0   |
|     | BAYASPIRINA MIGRAÑA                            | SOB.X 12           | BAYER CO | 12.00 0  |
|     | BAYASPIRINA PREVENT                            | COMP.X 30          | BAYER CO | 4.17 0   |
|     |                                                |                    |          | 19:43:48 |

la tecla DEL, permite borrar un producto que no se desea pedir al momento de simplemente consultar.-

## **GENERACION DE PEDIDOS**

Este modulo es muy practico, para la generacion de los pedidos, según la drogueria que corresponda.

| an saf                                                                                                    | - 🗆 ×   |
|----------------------------------------------------------------------------------------------------|---------|
| GENERACION DE PEDIDOS<br>Drogueria :<br>Ult.Numuro:<br>Rubros :<br>DROGUERIA ACUARIO<br>DROGUERIA COFARAL<br>DROGUERIA DEL SUD S.A.<br>MONRROE AMERICANA<br>DROGUERIA PRUEBA |         |
| Seleccione con la Barra y Presione <enter> 1</enter>                                                                                                    | 9:48:00 |

se selecciona la drogueria, que uno desea comprar o simplemente usar cualquiera luego nos solicita el RUBRO que vamos a filtrar, pueden ser F= farmacia, P= Perfumeria, A= Accesorios, T= Todos.-

luego confirmamos y simplemente salimos de esta pantalla con la opcion Re-Inicia.-( este modulo simplemente asigna los productos a una determina drogueria )

| ब्ब saf   |            |                 |               | - 🗆 🗙   |
|-----------|------------|-----------------|---------------|---------|
|           | GENERAC    | ION DE PEDIDOS  |               |         |
| Drogueria | : DD       | S DROGUERIA DEL | SUD S.A.      |         |
| Ult.Numur | o =        | 31              |               |         |
| Rubros    | : <u>B</u> |                 |               |         |
|           |            |                 |               |         |
|           |            |                 |               |         |
|           |            |                 |               |         |
|           |            |                 | N             |         |
|           |            |                 | ₹             |         |
|           |            | « Confirma »    | « Re-Inicia » |         |
|           |            |                 |               |         |
|           | Confirma   | el Ingreso      | 1             | 9:51:00 |

# CONTROL Y DEPURACION

Este proceso lo que hace es seleccionar la drogueria, seleccionar el numero de pedido y trabajar sobre el , borrando lo que no se quiere pedir o agregando los productos que no figuren en el.-

| 🔤 saf                            |                                                                                                    | - 🗆 🗙  |
|----------------------------------|----------------------------------------------------------------------------------------------------|--------|
| Cod.Drogueria:<br>Razon Social : | Ingreso Pedidos<br>DROGUERIA ACUARIO<br>DROGUERIA DEL SUD S.A.<br>MONRROE AMERICANA<br>DROGUERIA PRUEBA |        |
|                                  | Seleccione con la Barra y Presione <enter> 19</enter>                                                   | :54:42 |

aca seleccionamos la drogueria que vamos a visualizar el pedido

| C | saf                              |                  |                           |         |                                                                              |                                                                                             | - 🗆 ×                                                                                        |
|---|----------------------------------|------------------|---------------------------|---------|------------------------------------------------------------------------------|---------------------------------------------------------------------------------------------|----------------------------------------------------------------------------------------------|
|   | Cod.Drogueria:<br>Razon Social : | DDS<br>DROGUERIA | Ingreso Pe<br>DEL SUD S.A | didos   |                                                                              |                                                                                             |                                                                                              |
|   |                                  |                  |                           | Pednro  | Peddro<br>24 DDS<br>25 DDS<br>26 DDS<br>27 DDS<br>28 DDS<br>29 DDS<br>30 DDS | Peddeta<br>DDS00024<br>DDS00025<br>DDS00027<br>DDS00027<br>DDS00029<br>DDS00029<br>DDS00029 | Pedfecha<br>21/02/2006<br>22/02/2006<br>22/02/2006<br>04/03/2006<br>08/03/2006<br>11/09/2006 |
|   | I                                | ngrese Godi      | igo de Drogu              | eria, « | ESC » = Sa                                                                   | le                                                                                          | 19:55:07                                                                                     |

aca seleccionamos el numero de pedido, podemos saber el nro de pedido, fecha y la hora que se genero el pedido en la pantalla de GENERACION DE PEDIDOS,luego con un ESC, entramos de lleno al pedido ya generado para esa drogueria en particular.-

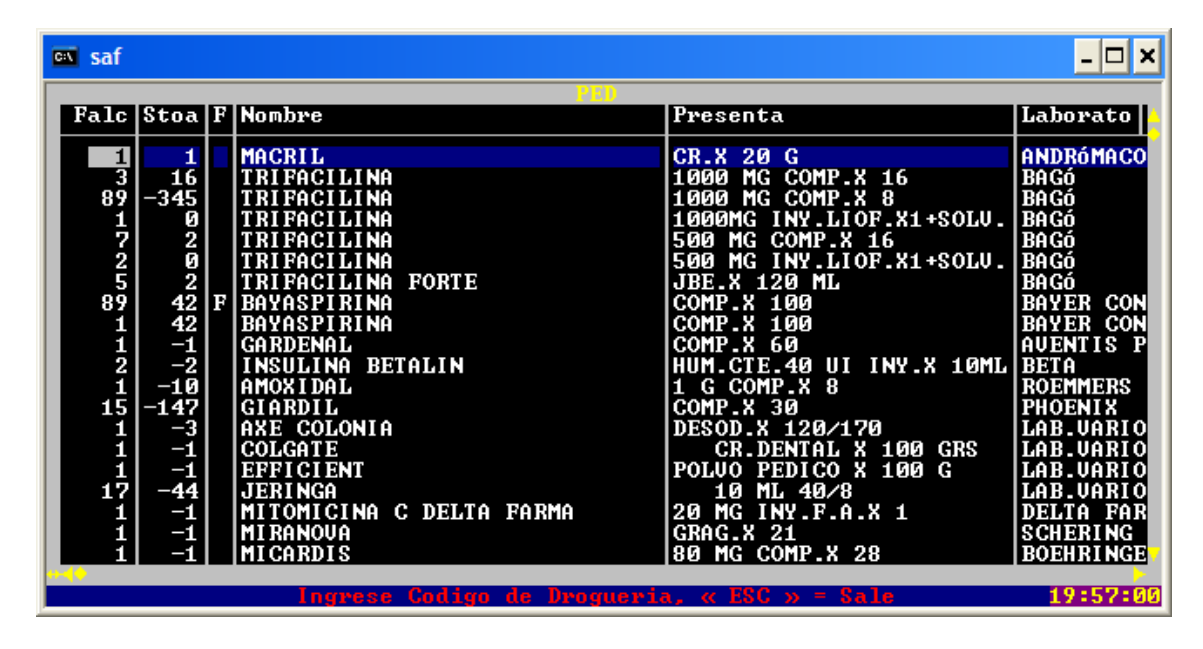

tambien son validas las teclas INS= para agregar y DEL para Borrar.hay clientes que desde esta pantalla piden a la drogueria y lo van borrando otros pasan a la siguiente pantalla LISTAR PEDIDOS.-

# LISTAR PEDIDOS

Este modulo simplemente sirve para listar lo ya generado y controlado, tambien sirve para controlar con la estantería que stock se esta teniendo, o simplemente verificando el mismo, para ver si coincide o no con el mismo.-

Funciona de igual manera que las otras pantallas.-

S.A.F. Sistema Administrativo de farmacias. Servicios y Sistemas 2000

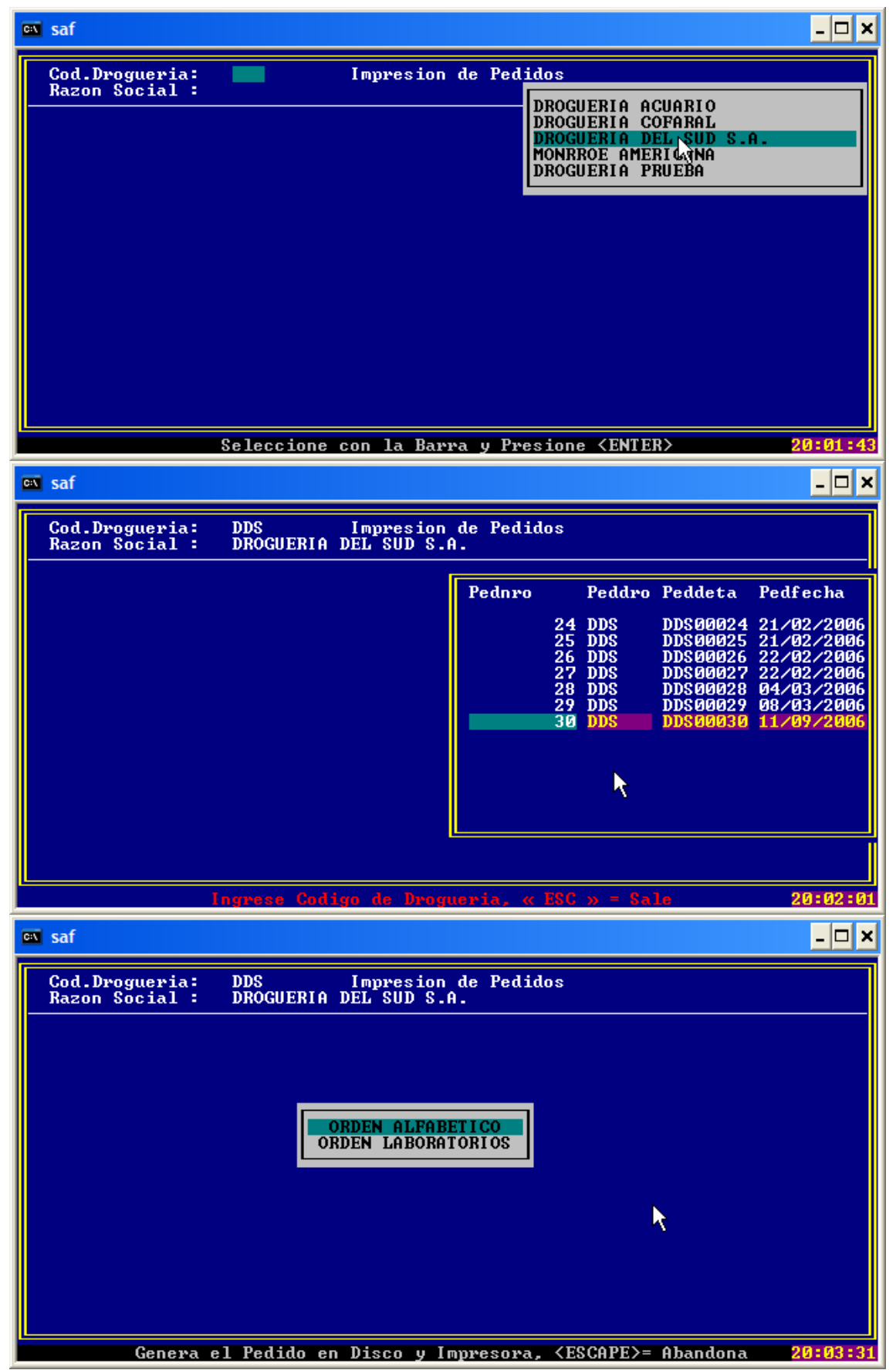

aca le pregunta el orden ya sea alfabético, o por Laboratorios.-

## GENERACION DESDE MOVIM

Este modulo es muy importante si por algún motivo se perdió el pedido por un corte de luz, o se equivoco de droguería al generarse

| 🛤 saf       |                                         | - 🗆 🗙   |
|-------------|-----------------------------------------|---------|
| GENERO      | FALTAS DESDE MOUIM.DBF                  |         |
|             |                                         |         |
| Fecha:      | 11/09/2006                              |         |
| Desde Hora: | 00:00:00                                |         |
| Hasta Hora: | 24:00:00                                |         |
|             |                                         |         |
|             |                                         |         |
|             |                                         |         |
|             |                                         |         |
|             | <mark>« Confirma »</mark> « Re-Inicia » |         |
|             | Ĵ.                                      |         |
|             | Confirma el Ingreso 2                   | 0:06:28 |

es muy simple de operar, simplemente digitamos la fecha del dia que queremos recuperar y el rango de hora, luego confirmamos o re-iniciamos la operación.luego una vez terminado esto podemos ir a generacion de pedidos nuevamente y relizarlo de nuevo, ojo que si existe ya un pedido y no fue generado duplica todos los productos llevando a una confusion a la persona que prepara los pedidos.-

## A.B.M. DROGUERIAS

Permite agregar droquerias nuevas, borrar, o Modificarlas.-

| 🖏 saf             |                                                                  |                                             | - 🗆 🗙    |
|-------------------|------------------------------------------------------------------|---------------------------------------------|----------|
| E<br>Cod_drog     | SC = Abandona CTR+INS=Alta<br>Nom_drog                           | CTR+DEL=Borrar CTR+ENTER=Modif:<br>Ult_pedi | ica      |
| DDS<br>MON<br>COF | DROGUERIA DEL SUD S.A.<br>MONRROE AMERICANA<br>DROGUERIA COFARAL | 31<br>14<br>3                               |          |
| ACU<br>PRU        | DROGUERIA ACUARIO<br>DROGUERIA PRUEBA                            | 1<br>1                                      |          |
|                   |                                                                  |                                             |          |
|                   |                                                                  |                                             |          |
|                   |                                                                  |                                             |          |
|                   |                                                                  |                                             | •        |
| <del>••</del> 4   | Ingrese Fech                                                     | a - « ESC » Salir                           | 20:10:06 |

teclas a tener en cuenta:

control + insert = agrega droguerias control + delete = borra control + enter = permite modificar las mismas.-